# **Obtener resultados**

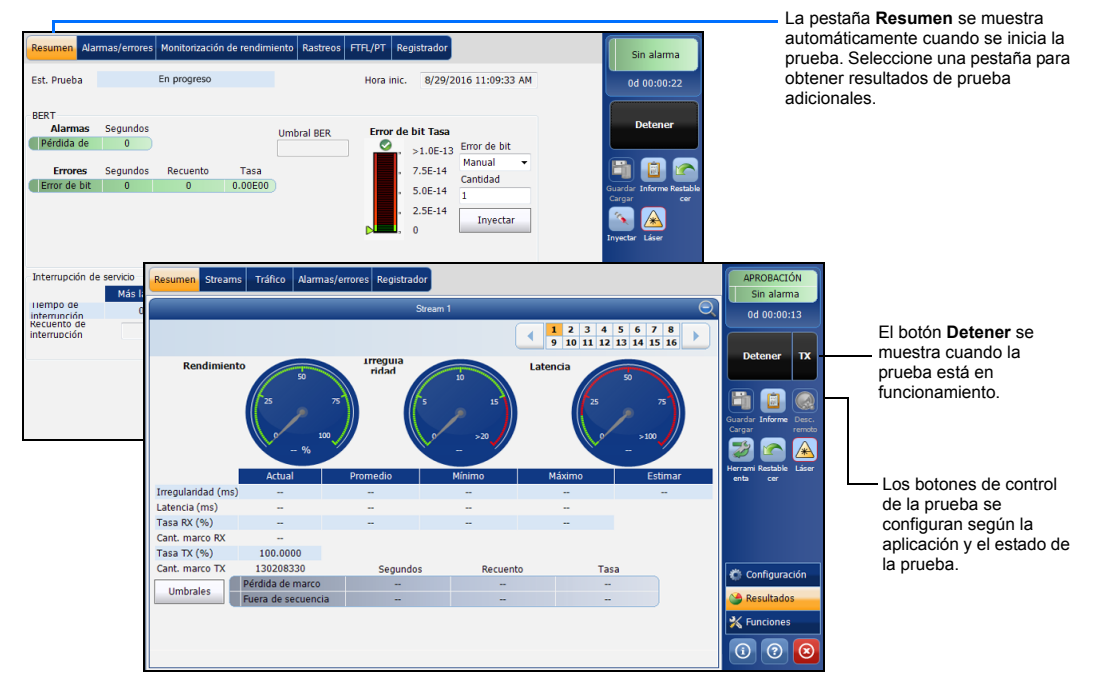

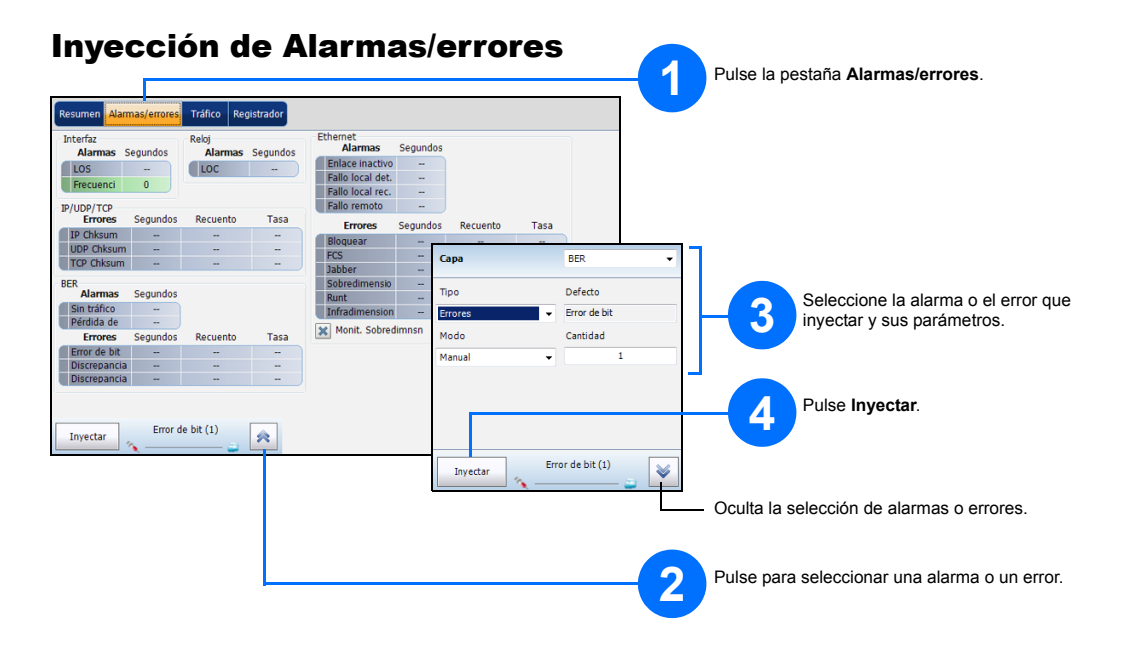

### Barra de estado

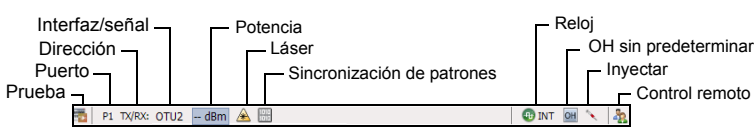

Símbolos de la barra de estado adicional:

| <b>(</b> | Conexión entre dos unidades de prueba (Dual Test Set o Loop Up). No disponible con Apl inteligentes.                       |  |  |
|----------|----------------------------------------------------------------------------------------------------|--|--|
| î        | ENLACE: Enlace del puerto<br>PTP: 1588 PTP, marcos PTP<br>ESMC: SyncE, marcos ESMC<br>D-Channel (24): ISDN, D-Channel Link |  |  |
| 12       | Herramienta de bucle                                                                                                    |  |  |
| £ 7      | ISDN: Headset and DTMF is connected to B-Channel #x. Automatically muted for Data type B-Channels.                         |  |  |
| (BTS)    | CPRI: Modo de emulación "Estación de base"                                                                                 |  |  |
| (RRH)    | CPRI: Modo de emulación "Radio remota"                                                                                     |  |  |

# Indicador global

El indicador global muestra el veredicto global de aprobación/fallo, alarma global, el temporizador y la duración de la prueba.

# Botones de control de la prueba

| Taisian    | Iniciar             | Inicia la prueba. Disponible cuando la prueba no se está ejecutando.                                                                                                    |
|------------|---------------------|----------------------------------------------------------------------------------------------------|
|            | Detener             | Detiene la prueba. Disponible cuando la prueba se está ejecutando.                                                                                                    |
| Detener TX | тх                  | Habilita la generación de tráfico e inicia la prueba. Disponible con Gen y mon tráfico.                                                                                                    |
| B          | Guardar<br>Cargar   | Guarda, carga, importa, exporta y elimina archivos de la configuración. Disponible cuando la prueba no<br>se está ejecutando.                                                                                       |
|            | Phone<br>Book       | Save phone numbers. Save/load and import/export phone books.                                                                                                    |
|            | Informe             | Guarda, abre, importa, exporta y elimina informes de pruebas. Disponible cuando la prueba se está ejecutando o se detiene, pero la generación de informes (guardar) solo es posible cuando la prueba está detenida. |
|            | Láser<br>encendido  | Indica que el control láser está encendido; el botón del láser tiene un borde rojo. Al tocar este botón el<br>láser se apagará. Únicamente está disponible con puertos ópticos.                                     |
|            | Láser<br>apagado    | Indica que el control láser está apagado. Al tocar este botón el láser se activará inmediatamente<br>emitiendo una señal láser óptica. Únicamente está disponible con puertos ópticos.                              |
|            | Headset<br>DTMF     | Connect/disconnect headset, adjust volume, and enter standard DTMF tones through hard or virtual<br>keyboards.                                                                                                    |
|            | Restablecer         | Elimina resultados, estadísticas y contenido de registro. Disponible cuando la prueba se está<br>ejecutando.                                                                                                    |
| <b>A</b>   | Inyectar            | Inyecta alarmas o errores que se basan en la configuración del botón "Inyectar" de los resultados de la<br>pestaña "Alarmas/errores".                                                                               |
|            | Descubrir<br>remoto | Descubre y se conecta a un módulo remoto que pone en bucle el tráfico mediante Bucle inteligente o<br>Conjunto de pruebas dual (DTS).                                                                               |
| 3          | Lpbk Tool           | Loops back the Ethernet frames/packets that are received on the port unused by the main test application.                                                                                                    |

© 2017 EXFO Inc. Reservados todos los derechos. Impreso en Canadá (2017-01) P/N: 1070577 Versión: Versión: 2.0.0.1 

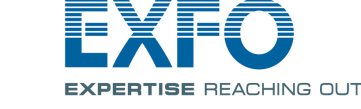

Pulse cualquier punto del área de

maximizada de estos indicadores.

indicador global para que ver la vista

conector. P1

# Serie NetBlazer V2 Series 700Gv2/800v2/890

# Interfaces físicas

Conecte la señal a la interfaz correspondiente en el módulo. Para las interfaces ópticas, asegúrese de insertar el SFP o SFP+/CFP4/QSFP adecuado y conecte con cuidado los cables de fibra óptica a los puertos IN (RX) y OUT (TX) del transmisor. FTB-88100NGE aparece a continuación como ejemplo de fines de ubicación del

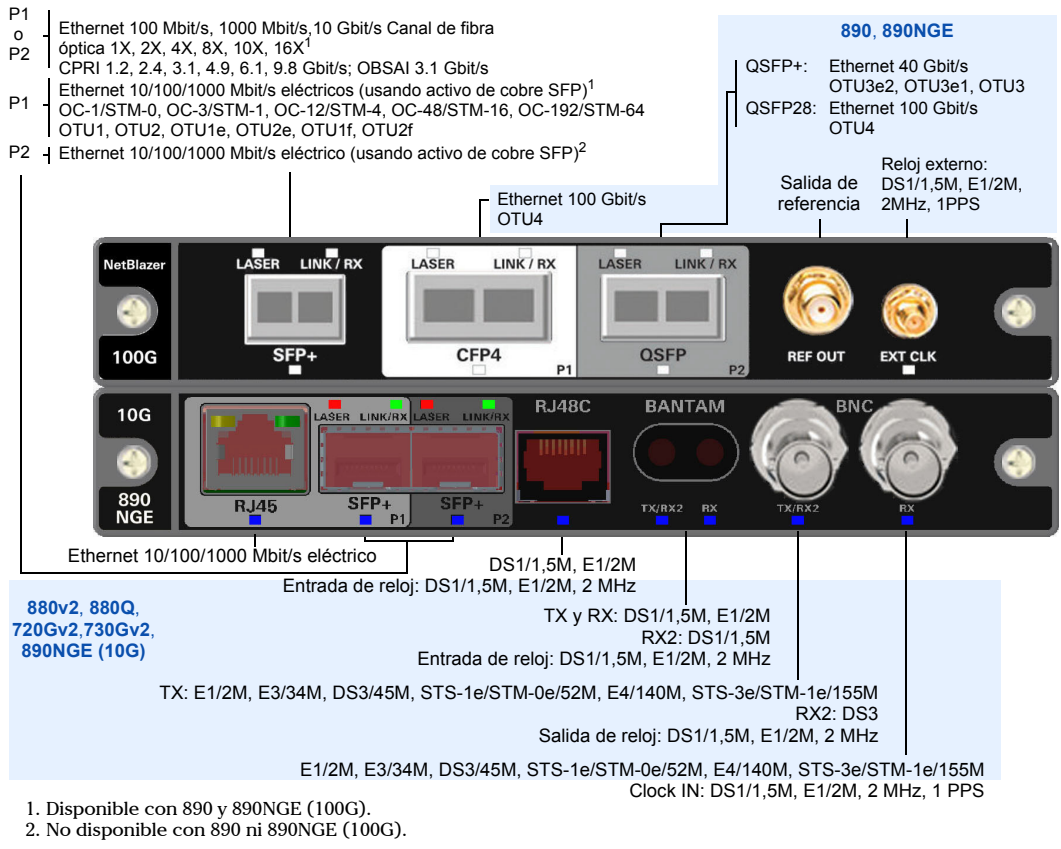

Para obtener más información, consulte la guía del usuario.

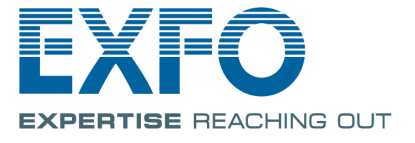

## Inicio de la aplicación

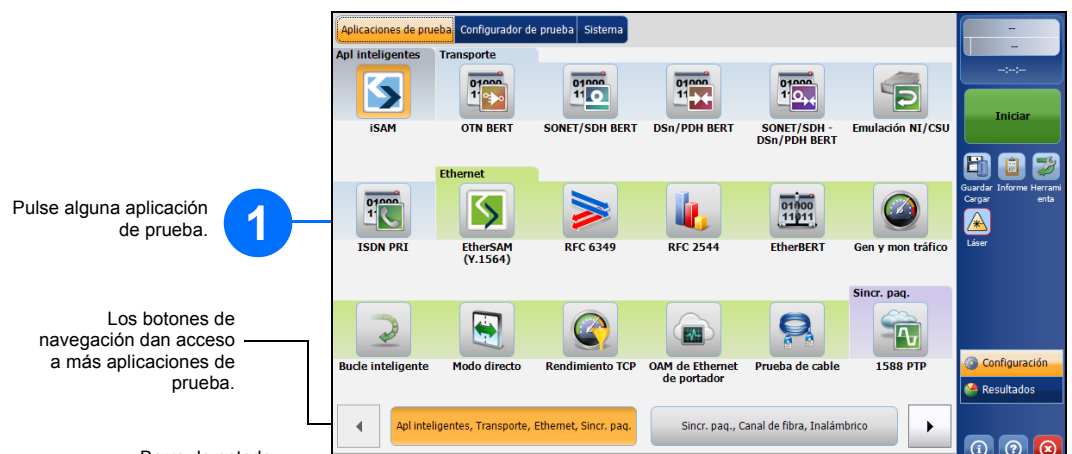

### Para transporte, Ethernet, Sincr. paq., Canal de fibra e Inalámbrico: 2 Pulse el botón Modificar estructura para establecer la IFC 2544 Modificar estructura 🕻 estructura básica de la prueba, como la interfaz/tasa, el conector, etc. 3 Para la interfaz CFP4/QSFP, compruebe la marca de verificación de validación óptica de CFP4/QSFP 🔯 que indica que el CFP4/QSFP coincide con la tasa/interfaz configurada. 00:00 00:00 00:00 00:00 4 10.10.0.0 Pulse el bloque de la interfaz para configurar los parámetros interfaz o señal. Asegúrese de que el enlace está en funcionamiento (excepto para las aplicaciones de transporte) y de que el nivel de potencia (cuando es compatible) está presente en la barra de estado antes de continuar al siguiente paso. 5 Pulse el bloque del protocolo para configurar el marco y sus parámetros para las aplicaciones de prueba Ethernet o la señal incrustada para las aplicaciones de prueba de transporte. Este bloque no está presente en todas las pruebas. istas) ENLACE 🏤 Potencia 👍

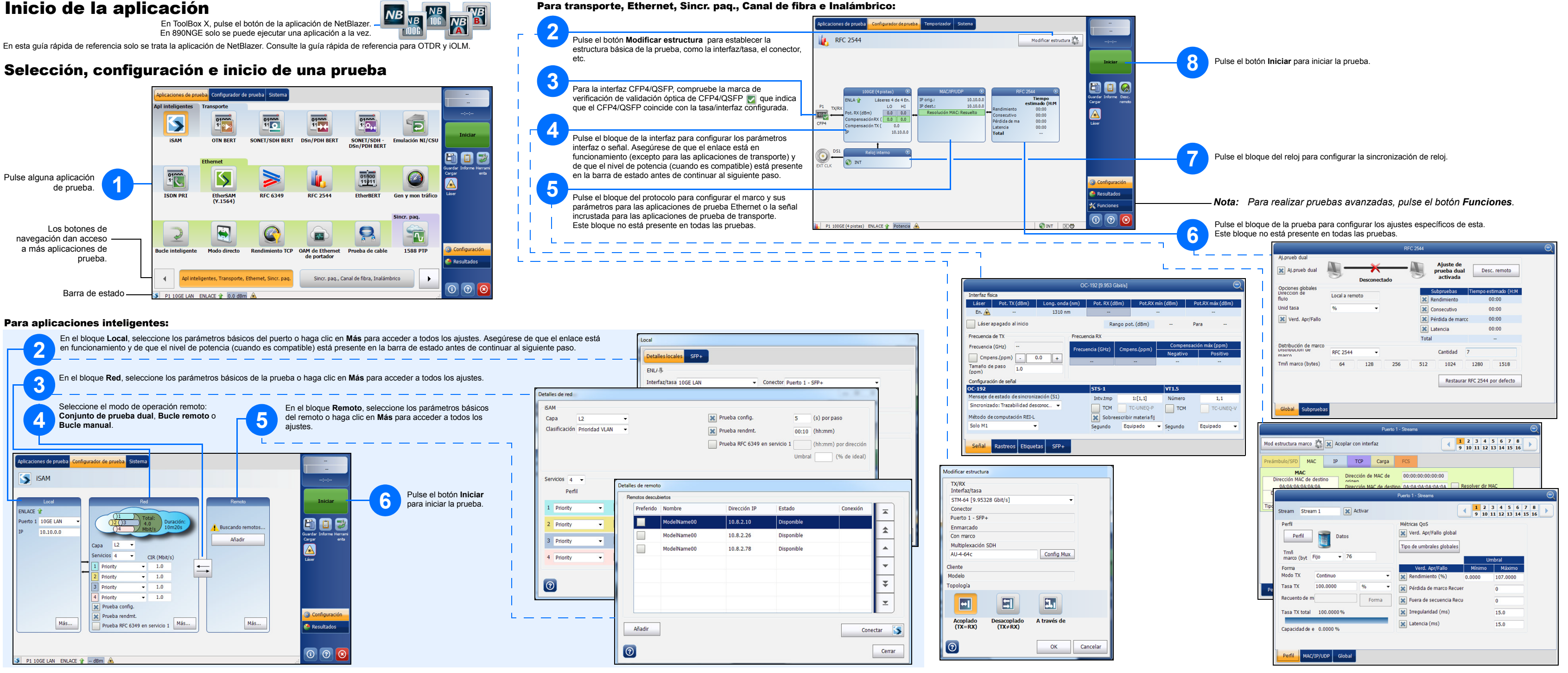